## ИСПОЛЬЗОВАНИЕ СЕРВИСА GOOGLE ДИСК: ЗАГРУЗКА ФАЙЛОВ В ОБЛАЧНОЕ ХРАНИЛИЩЕ И НАСТРОЙКА ДОСТУПА К ФАЙЛАМ

## Брезгунова И.В.

- 1. Загрузите браузер Google Chrome.
- 2. Выполните настройку загрузок, осуществляемых в браузере Google Chrome: инструмент Настройка и управление Google Chrome, расположенный в правом верхнем углу окна браузера / Настройки / выберите команду Дополнительные в нижней части страницы настроек / в разделе Скачанные файлы включите параметр Всегда указывать место для скачивания для вывода запроса о месте сохранения загружаемых файлов. Закройте вкладку со страницей настроек.
- Скачайте на локальный компьютер в свою рабочую папку архив с необходимыми для выполнения заданий вспомогательными файлами. Используя контекстное меню, вызываемое щелчком правой кнопкой мыши, извлеките вспомогательные файлы из загруженного архива в вашу рабочую папку.
- 4. Откройте начальную страницу Google: в адресной строке браузера введите https://www.google.com / клавиша Enter.
- 5. Выполните вход в персональный аккаунт Google: кнопка Войти в правом верхнем углу страницы / введите свой адрес электронной почты и пароль. В случае отсутствия аккаунта Google выберите команду Создать аккаунт, заполните регистрационную форму. Обратите внимание, что в дальнейшем один аккаунт будет использоваться для работы со всеми сервисами Google.
- 6. Переключитесь к сервису Google Диск: инструмент **Приложения Google** в правом верхнем углу страницы / в списке сервисов выберите Диск.
- Загрузите на Google Диск файл Облачные технологии в образовании.docx: кнопка Создать / Загрузить файлы / откройте папку Сервисы Google / выберите файл Облачные технологии в образовании.docx / Открыть / дождитесь завершения загрузки и закройте окно загрузки справа внизу.
- 8. Изучите варианты отображения документов: кнопка В виде списка или В виде сетки. Оставьте режим отображения в виде списка и просмотрите данные о файле: владелец, дата изменения, размер.
- 9. Просмотрите файл, дважды щелкнув по его названию. Обратите внимание на кнопки и Скачать справа вверху. Убедитесь в том, что редактировать файл невозможно. Закройте

и скачать справа вверху. У оедитесь в том, что редактировать файл невозможно. Закроите просмотр файла и вернитесь в Google Диск: кнопка Sakpыть слева вверху.

10. Откройте документ Облачные технологии в образовании. docx для редактирования: выделите файл

Облачные технологии в образовании.docx / кнопка Другие действия (или щелчок правой кнопкой мыши по файлу Облачные технологии в образовании.docx) / Открыть с помощью / Google Документы.

11. Внесите изменения в документ: заголовок выделите с помощью полужирного начертания (кнопка

В Полужирный), увеличьте размер шрифта (кнопка Размер шрифта), измените цвет заголовка (кнопка Цвет текста).

12. В тексте перечень преимуществ облачных технологий преобразуйте в маркированный список, вы-

брав произвольный маркер (инструмент **Шат Маркированный список**). При желании дополните список своими пунктами.

13. Перечень применений облачных технологий в образовании сделайте нумерованным списком (инструмент **Нумерованный список**). При желании дополните список своими пунктами.

- 14. Под заголовком вставьте рисунок из файла Облако.jpg: установите текстовый курсор в свободный абзац под заголовком / Вставка / Изображение / кнопка Выберите изображение для загрузки / откройте папку Сервисы Google / выберите файл Облако.jpg / Открыть.
- 15. В конце первого абзаца слово «Википедии» сделайте гиперссылкой на соответствующий ресурс:

выделите слово Википедии / кнопка Вставить ссылку / в поле Ссылка вставьте адрес https://ru.wikipedia.org (обратите внимание на возможные подсказки) / Применить. Для тестирования ссылки выполните щелчок мыши по слову Википедии, затем щелчок мыши по адресу. Ссылка должна открыться в новой вкладке. Убедитесь, что ссылка открылась и закройте дополнительную вкладку. Закройте вкладку Облачные технологии в образовании.docx – Google Документы.

16. Просмотрите свойства документа Облачные технологии в образовании.docx: выделите документ

Облачные технологии в образовании.docx / кнопка **Показать свойства** / выберите Свойства и просмотрите информацию / закройте панель Свойства.

- 17. Скачайте документ на свой компьютер: выделите документ / кнопка Другие действия (или щелчок правой кнопкой мыши по файлу) / Скачать / выберите свою рабочую папку. В приложении Проводник откройте свою рабочую папку, просмотрите сохраненный документ в Microsoft Word и закройте его.
- 18. Откройте доступ к документу по ссылке для всех пользователей: в Google Диск выделите документ

Облачные технологии в образовании.docx / кнопка Открыть доступ к объекту... (или щелчок правой кнопкой мыши по файлу / Открыть доступ) / Расширенные / в разделе Уровни доступа... ссылка Изменить / выберите ВКЛ (для всех, у кого есть ссылка) / Сохранить / в поле Совместный доступ выделена ссылка на документ, нажмите Ctrl+C для ее копирования в буфер обмена (также есть кнопки для отправки ссылки по электронной почте, через Facebook) / Готово.

- 19. Убедитесь в том, что по ссылке документ доступен и без входа в аккаунт: выйдите из аккаунта (щелчок мыши по кнопке аккаунта справа вверху / Выйти) / щелчок мыши в адресной строке браузера / вставьте из буфера обмена адрес документа, используя комбинацию клавиш Ctrl+V / клавиша Enter. Обратите внимание на то, что редактирование документа невозможно.
- 20. Войдите в свой аккаунт: кнопка Войти. Теперь документ можно редактировать.
- 21. Отмените доступ к документу по ссылке: в Google Диск выделите документ Облачные техноло-

гии в образовании.docx / кнопка — Открыть доступ к объекту... (или щелчок правой кноп-

Просматривать могут все, у кого есть ссы... -

кой мыши по файлу / Открыть доступ) / кнопка выберите ВЫКЛ – доступ только по приглашению / Готово.

- 22. Выполните выход из аккаунта Google: щелчок мыши по кнопке аккаунта справа вверху / Выйти.
- 23. Завершите работу с браузером. Закройте все открытые приложения.